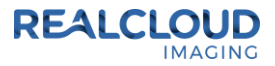

## Setup Guide for SOTA Image 2.4.x or higher

 Install the REALCLOUD HD1 camera button software utility. The installer is located on the REALCLOUD HD1 flash drive in the Button Software folder. Or REALCLOUD Website <u>http://www.realcloudimaging.com/support/</u>

Scroll down the Support Page to the Downloads Section. Click the "Capture Button Software" button. This will start downloading the Button-Tray-Utility.zip , once downloaded open the zip file and Install the REALCLOUD HD1 camera button tray utility software.

2) Select the Next button on the Welcome screen.

| Button Tray Utility 2.1 Setup |                                                                                                    |
|-------------------------------|----------------------------------------------------------------------------------------------------|
|                               | Welcome to Button Tray Utility 2.1<br>Setup                                                                                                    |
|                               | Setup will guide you through the installation of Button Tray<br>Utility 2.1.                                                                                                    |
|                               | It is recommended that you close all other applications<br>before starting Setup. This will make it possible to update<br>relevant system files without having to reboot your<br>computer.<br>Click Next to continue. |
|                               |                                                                                                    |
|                               | Next > Cancel                                                                                                    |

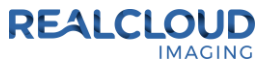

3) Select the install destination folder and click on the Install button.

| Button Tray Utility 2.1 Setup                                                                                                    |                 |
|----------------------------------------------------------------------------------------------------|-----------------|
| Choose Install Location<br>Choose the folder in which to install Button Tray Utility 2.1.                                                                                 | L               |
| Setup will install Button Tray Utility 2.1 in the following folder. To install in a di<br>dick Browse and select another folder. Click Install to start the installation. | fferent folder, |
| Destination Folder C:\Program Files (x86)\Button Tray Utility Bi                                                                                                    | rowse           |
| Space required: 39.6 MB<br>Space available: 753.7 GB                                                                                                    |                 |
| Button Tray Utility 2.1.6919.19922                                                                                                    | Cancel          |

4) Plug the REALCLOUD HD1 camera into the computer and click on the OK button to start the installation prosses.

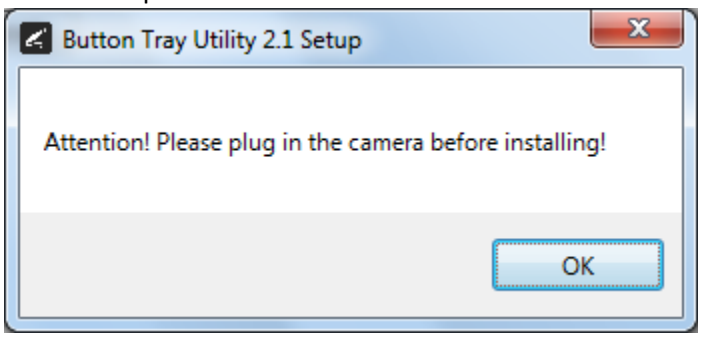

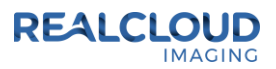

5) Click on the Next button to continue.

| Button Tray Utility 2.1 Setup                              |        |
|------------------------------------------------------------|--------|
| Installation Complete<br>Setup was completed successfully. | L      |
| Completed                                                  |        |
| Show <u>d</u> etails                                       |        |
|                                                            |        |
|                                                            |        |
|                                                            |        |
| Button Tray Utility 2,1,6919,19922                         |        |
| < <u>B</u> ack Next >                                      | Cancel |

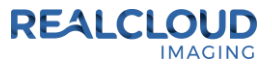

6) Select a reboot option (if prompted) and click on the Finish button.

| Button Tray Utility 2.1 Setup |                                                                                                    |
|-------------------------------|----------------------------------------------------------------------------------------------------|
| Button Tray Utility 2.1 Setup | Completing Button Tray Utility 2.1<br>Setup<br>Your computer must be restarted in order to complete the<br>installation of Button Tray Utility 2.1. Do you want to reboot<br>now? |
|                               | < Back Einish Cancel                                                                                                    |

7) Right click on the Button Tray Utility icon in your system tray and select Preferences.

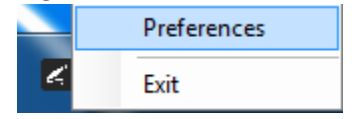

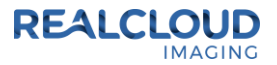

- 8) Click in the first text box for Short Press Keys and press the "c" key one time on your keyboard and in the second text box for Short Press Keys press the "s" key one time on your keyboard.
- 9) Click in the text box for Long Press Keys and press the "r" key one time on your keyboard, then click on the Done button.

| Preferences             |      | Х |
|-------------------------|------|---|
| Short Press Keys:       | c s  |   |
| Status<br>Camera Regist | ered |   |
| Camera Stream           | Done |   |

- 10) Contact SOTA Imaging technical support at 714-532-6100 to enable support for the REALCLOUD HD1 camera in the SOTA Imaging application.
- 11) Open SOTA Image application, go to Settings and select the Intraoral Camera button.

|   | Settings                                                                                                    |
|---|----------------------------------------------------------------------------------------------------|
|   | General         Image: Constraint of the state of the state of t |
|   | Database<br>Data Server: VistaDB → Database Name: ClioSoft                                                                                                    |
|   | Database Folder: C:\ClioSoft Database Browse                                                                                                    |
|   | SQL Instance:     Ivid Use MSSQL Integrated Security       User Id:     Password:                                                                                                    |
|   | Home Screen Home Screen Text: Set Home Wallpaper Clear Home Wallpaper Maintain Home Wallpaper Aspect Ratio                                                                                                    |
|   | Acquisition<br>Placeholder Type: Layout Ratio:<br>Size 1 Intraoral ▼ Settings 16:9 (1920 x 1080) ▼<br>Clio Sensor Intraoral Camera                                                                                                    |
| 5 | SOTA Image (01)00851159007026 (10)2 4.6344.26062 SOTA Support Page                                                                                                    |

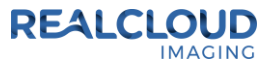

12) Ensure the "Use Advanced Video Rendering" option is selected and click the Done button.

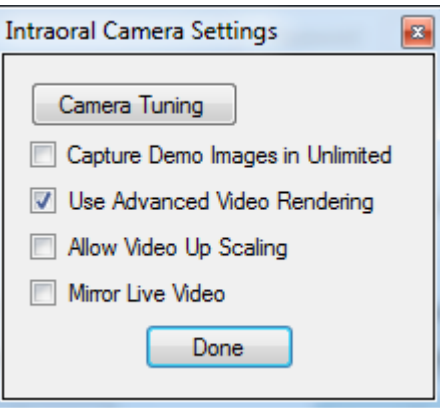

13) With a patient selected, click on the Camera button and select a Layout.

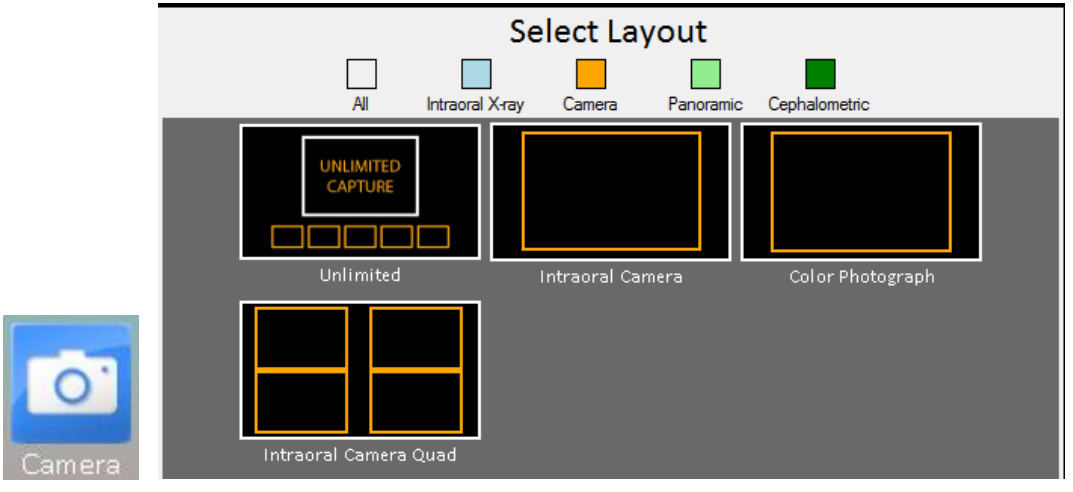

14) Click the Capture button to begin capturing image from the REALCLOUD HD1 camera.

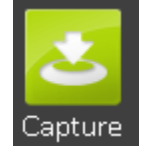

15) A short/quick camera button press, and release will pause video from the REALCLOUD HD1 camera. When a video image is paused, a short/quick camera button press will save the image. When a video image is paused, a long camera button press, hold (2 second), and release will return to live video without saving the image.